### **Creating and Storing PDF Files**

There are times when it is better to create a PDF (portable document file) from an existing file before saving it or emailing it to the document store.

This is particularly useful for complex spreadsheets, for example spreadsheets that have multiple pages or include formulae, where the Gold Viewer is unable to display them properly when viewed from a classic Gold Terminal.

#### Set Up

The PDF Creator software must be installed on the pc in order to create a PDF document.

PDF Creator is a free tool to create PDFs easily from nearly any application. Ibcos has added this program to the document store directory so that users can easily install it on their pc.

- From an Internet Explorer screen enter the following: <u>http://docstore/ibcos/windows</u> (Where docstore is the name of the document store).
- Click on the PDF Creator setup.exe file.

| C Index of /ibcos/windows - Microsoft                                        | nternet Explorer provid | led by Ibo  | os Computers Ltd |                             |                    |            |
|------------------------------------------------------------------------------|-------------------------|-------------|------------------|-----------------------------|--------------------|------------|
| 🕥 🗸 🔥 http://docstore/ibcos/wividov                                          | vs/                     |             |                  | Yahoo! Search               |                    | P-9        |
| <u>File E</u> dit <u>V</u> iew F <u>a</u> vorites <u>T</u> ools <u>H</u> elp |                         |             |                  |                             | 🎨 Convert          | 👻 🔂 Select |
| 🚖 🍄 🛕 Index of /ibcos/windows                                                |                         |             |                  | 🔓 • 🖻 • 🖶                   | ▪ 🔁 <u>P</u> age ▪ |            |
| Index of /ibcos/wi                                                           | indows                  |             |                  |                             |                    | ~          |
| Name                                                                         | Last modified           | <u>Size</u> | Description      |                             |                    |            |
| Parent Directory                                                             |                         | -           |                  |                             |                    |            |
| DisplayLin-4.3.9881.exe                                                      | 29-Apr-2008 15:14       | 7.6M        |                  |                             |                    |            |
| PDFCreator-0_9_5_setup.exe                                                   | 29-Jan-2009 14:43       | 15M         |                  |                             |                    |            |
| RDPClient_V6.exe                                                             | 29-Apr-2008 15:14       | 1.5M        |                  |                             |                    |            |
| U2VGA_6.1.0.0301.0101H.exe                                                   | 05-Jan-2007 18:10       | 1.5M        |                  |                             |                    |            |
| USB_Multi_VGA.zip                                                            | 28-Jan-2009 15:18       | 10M         |                  |                             |                    |            |
| wdviewer.exe                                                                 | 30-Apr-2008 16:24       | 12M         |                  |                             |                    |            |
| xlviewer.exe                                                                 | 30-Apr-2008 16:24       | 9.9M        |                  |                             |                    |            |
| Apache/2.2.3 (Linux/SUSE) Server a                                           | t dev2ds Port 80        |             |                  |                             |                    |            |
| Done                                                                         |                         |             |                  | Second Second Second Second |                    | 💐 100% 🔻 💡 |

- Click on "Run" to install the software. If an Internet Explorer Security Warning message is displayed due to the publisher being unknown, click "Run" again to continue.
- Select "English" as the language.
- Set up PDF Creator Click "Next" to continue.

| 🕞 Setup - PDFCreator |                                                                               |
|----------------------|-------------------------------------------------------------------------------|
| PDFCreator           | Welcome to the PDFCreator Setup<br>Wizard                                     |
|                      | This will install PDFCreator 0.9.5 on your computer.                          |
|                      | It is recommended that you close all other applications before<br>continuing. |
|                      | Click Next to continue, or Cancel to exit Setup.                              |
| pdfforge.org         |                                                                               |
|                      | <u>N</u> ext> Cancel                                                          |

#### • License Agreement

Read the licence agreement then select: "I accept the agreement" and click "Next".

| 😼 Setup - PDFCreator                                                                                                    |         |
|----------------------------------------------------------------------------------------------------|---------|
| License Agreement<br>Please read the following important information before continuing.                                                                                                    | PDF     |
| Please read the following License Agreement. You must accept the terms of this<br>agreement before continuing with the installation.                                                                                                    |         |
| PDFCreator<br>About PDFCreator<br>With PDFCreator you can create Adobe® Acrobat® files, also known a<br>Portable Docement Format (PDF) files on Windows PC.<br>PDFCreator is a printer driver; it transforms the generic printer command<br>O I accept the agreement<br>③ I do not accept the agreement | s<br>Is |
| < <u>B</u> ack Next >                                                                                                    | Cancel  |

• Type of Installation

Select "Standard Installation" and click "Next to continue.

• Printer Name

Choose a printer name. It is recommended that the default name of "PDFCreator" be accepted. Click on "Next.

#### • Select Destination Location

It is recommended that the default of C:\Program Files\PDFCreator be accepted. Click on "Next".

| j₽ Setup - PDFCreator                                                                  |  |  |
|----------------------------------------------------------------------------------------|--|--|
| Select Destination Location Where should PDFCreator be installed?                      |  |  |
| Setup will install PDFCreator into the following folder.                               |  |  |
| To continue, click Next. If you would like to select a different folder, click Browse. |  |  |
| C:\Program Files\PDFCreator Browse                                                     |  |  |
| At least 19.5 MB of free disk space is required.                                       |  |  |
| < <u>₿</u> ack <u>N</u> ext > Cancel                                                   |  |  |

#### • PDFCreator Toolbar

Click "Next" to continue.

• Select Components

It is recommended that the option for "PDFCreator Toolbar for Internet Explorer and Firefox" is unselected before continuing. Un-tick this option then click "Next".

• Select Start Menu Folder

Accept the default start menu folder or tick the option for "Don't create a Start Menu folder". Click on "Next".

### ibcoscomputers gold fact sheet

| 💤 Setup - PDFCreator                                                                   |
|----------------------------------------------------------------------------------------|
| Select Start Menu Folder<br>Where should Setup place the program's shortcuts?          |
| Setup will create the program's shortcuts in the following Start Menu folder.          |
| To continue, click Next. If you would like to select a different folder, click Browse. |
| PDFCreator Browse                                                                      |
| Don't create a Start Menu folder                                                       |
| < <u>Back</u> <u>N</u> ext > Cancel                                                    |

#### • Select Additional Tasks

The option to "Create a desktop icon" can be un-ticked if this is not required. Click on "Next.

| 🚏 Setup - PDFCreator                                                                                      |      |
|----------------------------------------------------------------------------------------------------|------|
| Select Additional Tasks<br>Which additional tasks should be performed?                                    | PDF  |
| Select the additional tasks you would like Setup to perform while installing PDFCreator, then click Next. |      |
| Additional icons:                                                                                         |      |
| Create a desktop icon                                                                                     |      |
| For all users                                                                                             |      |
| For the current user only                                                                                 |      |
| Create a <u>Q</u> uick Launch icon                                                                        |      |
| Other tasks:                                                                                              |      |
| Associate PDFCreator with the .ps file extension                                                          |      |
| Create an entry in the Windows Explorer context menu                                                      |      |
|                                                                                                    |      |
| < <u>₿</u> ack <u>N</u> ext > Ca                                                                          | ncel |

#### • Ready to Install

Review the settings then click "Install" to continue.

• When the installation is complete, click "Finish".

#### Storing a Spreadsheet as a PDF and Emailing to the Document Store

- Open the spreadsheet (or other document) in the normal way.
- Select "Print".
- Change the Printer to "PDFCreator" using the drop down list.

| Print                                                             |                                     | ? 🛛                |
|-------------------------------------------------------------------|-------------------------------------|--------------------|
| -Printer<br>Na <u>m</u> e: Status: Trile                          |                                     | Properties         |
| Type: PDFCreator<br>Where: PDFCreator:                            |                                     |                    |
| Comment: eDoc Printer                                             |                                     | Print to file      |
| Print range                                                       | Copies<br>Number of <u>c</u> opies: | 1                  |
| Print what<br>C Selection C Entire workbook<br>(• Active sheet(s) |                                     | ☑ C <u>ol</u> late |
| Preview                                                           |                                     | Close              |

**Note:** if the spreadsheet has multiple pages, select "Entire Workbook". Click "OK" to continue.

• In the PDFCreator window enter details such as a "Subject" if required.

| PDFCreator 0.9.5                                         | ×            |
|----------------------------------------------------------|--------------|
| Document <u>T</u> itle:                                  |              |
| Profit                                                   |              |
| Creation Date:                                           |              |
| 20030611120649                                           | Now          |
| Modify Date:                                             |              |
| 20090611120651                                           | Now          |
| Author:                                                  |              |
| roslin                                                   |              |
| Su <u>bj</u> ect:                                        |              |
| CUST 1200                                                |              |
| Keywords:                                                |              |
|                                                          |              |
|                                                          |              |
| After saving open the document with the default program. |              |
| Cancel Wait · Collect Options eMail                      | <u>S</u> ave |
|                                                          |              |

Click on "eMail".

- Select a directory. This could be a temporary directory and is used to create the file ready for emailing.
- The file will be created and attached to a blank email (using the default email program) ready for sending.

| 🖾 CUST 1200 - Message (HTML)                    |          |
|-------------------------------------------------|----------|
| Eile Edit View Insert Format Tools Actions Help |          |
| Normal • Arial • 10 • 🛕 B I U 三喜喜臣 註 律 律        |          |
| 🛛 🖃 🚍 🐇 🖹 🛍 🛃 🖉 🕼 🔯 🍫 ! 🕂 🔻 🔛 Options 💉 📿 🧸     |          |
|                                                 |          |
| Subject: CUST 1200                              |          |
|                                                 | <u>_</u> |
|                                                 |          |
|                                                 |          |
|                                                 | ~        |
| Profit.pdf                                      |          |

• Enter the email address for the Gold Document store and click "Send", for example with a subject line of CUST 1200 to store against customer account 1200.